## **GETTING STARTED MANUAL**

If you will use this modem with a personal computer and a popular off-the-shelf communications software, for a simple modem application such as going on-line with bulletin boards, up-loading or downloading files, and sending fax messages, you may now go to the Getting Started Manual to exercise hardware connection for your modem. Then, you should refer to your software's manual to get on the road. This manual will serve as your guide for modem commands.

If you would like to know the modem operations and commands in more depth, the Electronic Manual of Fax-modem diskette is included to serve this purpose.

## The LED Indicators on the Front Panel

The indicators on the modem's front panel denote the current modem operation characteristics and status. They are:

- **MR** <u>M</u>odem <u>R</u>eady. Lights up when the modem is turned on.
- TR <u>Terminal Ready</u>. Flashes when DTR signal is detected.
- **CD** <u>Carrier</u> <u>D</u>etected. Lights up when a carrier from the remote modem is detected.
- **SD** <u>Send</u> <u>D</u>ata. Flashes when the modem is sending data to the remote modem or when receiving data from the local computer.
- **RD** <u>**R**</u>eceive <u>**D**</u>ata. Flashes when the modem is receiving data from the remote modem or when sending data to the local computer.
- AA <u>Auto-A</u>nswer. Lights up when the modem is set for auto-answer. Flashes when an incoming ring is detected.
- **OH**  $\underline{O}$ ff- $\underline{H}$ ook. Lights up when the modem is using the telephone line. Off when the modem hangs-up (on-hook).
- HS High Speed. Lights up when modem speed exceeds 4800 bps.

When you turn on your modem, at least the MR indicator shall light up. There may be some other indictors lights depended on the settlement of the modem. Otherwise, you should check the power connected to your modem.

#### The Rear Panel and the Connectors

**PHONE** : Accepts a telephone set connected parallel to your modem.

- **LINE** : Accepts the RJ-11 cable that links your modem to a telephone line or to a 2-wire leased-line.
- **RS-232** : Accepts the serial cable that is connected between your modem and your computer.
- 12VAC : Accepts the power adaptor that comes with your modem.

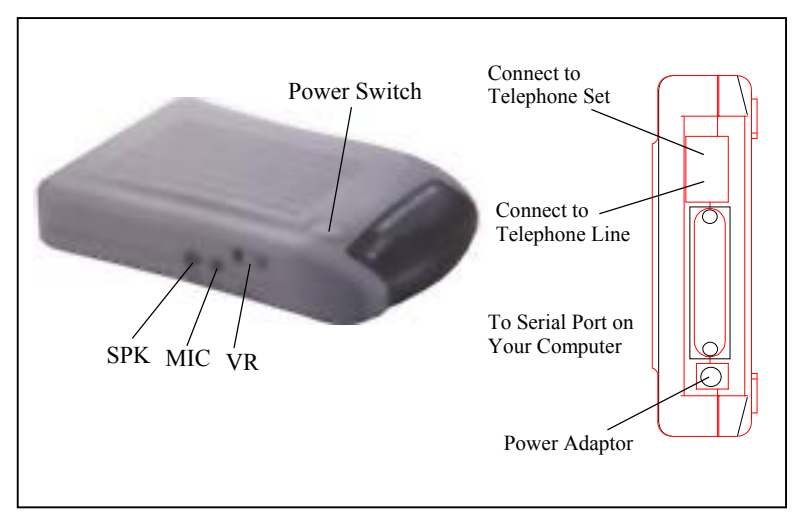

## The Serial Port and the RS-232 Cable

To use this modem, it will require an RS-232 serial port on your computer. If your do not have it, you need to have one.

It is better to select a serial port card that uses a high-speed 16550 UART chip. A card with an ordinary UART chip handles transmissions at a maximum speed around 38,400bps. In case the data compression of

your modem is active, it may perform at an exceeding speed and an ordinary serial port card may sometimes cause data loss.

You will also require an RS-232 cable to connect your modem with computer. You will be Asked to buy a modem cable if you are a PC user. The modem cable shall, at one end, have a DB25M (male) connector that fits the female connector on the modem, and at the other end a serial port connector that matches your computer.

#### Hardware Connection

1) Make sure that both the modem and computer are turned off.

- 2) Use an RS-232 cable to connect the modem to a serial port on your computer. Secure the connector screw on it.
- Verify the serial port number in which your modem is connected. You must Write down the port number as you will need to specify this number during software installation. As a general rule on PC applications, the port COM1 is connected to a mouse, while COM2 is for a modem.
- 3) Use an RJ-11 cable to connect the LINE jack to the wall outlet of the telephone line.
- Connect a telephone set to the PHONE jack. You may leave this jack disconnected if desired.
- 5) Make sure that the power adaptor that comes with your modem is of a correct voltage that complies with your power source. Use the adaptor to connect the power source to the 12VAC jack on the modem.

#### Test the Power Connection

You can turn on your modem by pushing the power switch button and watch the front panel indicators. Depending on the setting of your modem, the MR and other indicators should light up. If none is lit, check the power connection for the modem.

## Test the Telephone Line Connection

Once a telephone set is connected, you may test the line quality and connections by lifting the telephone handset, listening for a clear dial tone, and making several telephone calls. The calls shoud go through well and the sound loud and clear. Otherwise, the line may be poor or have a faulty connection.

#### Data Communications Software Packages

Your modem follows the industrial standard in the modem command set. As a result, most of the popular communications software packages off-the-shelf will work with it. You should select a software package according to your application requirement.

Most popular communications software are provided with the configuration named Initial-String or Dialing-Prefix. It is wise to check, one by one, the commands in this string as they will be sent to determine the modem characteristics each time prior to dialing.

## Fax Communications Software Packages

Similar to data communication applications, you interact with the modem through the fax communications software.

Your modem only supports Class 1 command set.

## Error-Correction and Data Compression

Your modem supports the industrial standards of MNP 5 and ITU-T (formerly called CCITT) V.42bis for error-correction and data compression (ECDC). Both standards are capable of error-correction as well. The modem will re-transmit a faulty data block when an error is detected while receiving.

The ITU-T V.42bis can perform data compression at a rate up to four times, depending on the format of data. That is, the throughput can be reach as high as 57,600 bits per second when you are on-line at 14,400 bps.

The MNP 5 was popular before V.42bis was born. It can reach a compression rate of two times, that is around half of what V.42bis can do.

To enjoy the effectiveness of ECDC, both modems on-line should exercise the same ECDC standard. You should always set your modem to V.42bis auto-reliable mode by command N3, which will automatically negotiate with the remote modem for an available ECDC standard.

## Controlling the Modem Speaker \_

In the factory, your modem speaker is preset in to medium volume and turned on when the carrier from the remote modem is detected. You may issue the commands L and M, with an appropriate parameter following it, to control the volume, or turn on the speaker.

## The Modem Commands \_\_\_\_\_

## Prefix, Repeat and Escape Commands \_

- AT Attention. Precede all command lines except A/ and +++A/ Re-execute the last command in command buffer
- +++ Escape characters, requires guard time before and after

## **Dial Commands and Dial Modifiers**

| D<br>S=n<br>T<br>P<br>R<br>W | Originate a call<br>Dial the n <sup>th</sup> stored number<br>Touch tone dialing<br>Pulse dialing<br>Dial in answer mode<br>Wait for second dial tone | L<br>,<br>!<br>; | Re-Dial the last valid telephone<br>number<br>Pause<br>Flash<br>Return to command state |
|------------------------------|----------------------------------------------------------------------------------------------------|------------------|-----------------------------------------------------------------------------------------|
| Ope                          | ration Commands                                                                                                    |                  |                                                                                         |
| A                            | Answer incoming call                                                                                                    | M2               | Speaker always on                                                                       |
| BO                           | CCITT or ITU-T compatibility                                                                                                    | N0               | Fixed data rate follow *N                                                               |

| B0<br>B1             | CCITT or ITU-T compatibility<br>Bell protocol only                      | N0              | Fixed data rate follow *N command                                             |  |  |  |
|----------------------|-------------------------------------------------------------------------|-----------------|-------------------------------------------------------------------------------|--|--|--|
| E0<br>E1             | Disable command echo<br>Enable echo command<br>characters               | $\frac{N1}{00}$ | Return to data-link without retrain                                           |  |  |  |
| H0<br>H1             | H0 Hang up the connection<br>(on-hook)<br>H1 Go off-hook to make a call |                 | Modem sends response codes<br>Do not send response codes                      |  |  |  |
| I0<br>I1             | Reports product code<br>Calculates the ROM checksum                     | Sr?<br>Sr=n     | Display the value in register r<br>Set register r to a value n                |  |  |  |
| 13<br>L0<br>L1<br>L2 | Reports firmware version<br>Low volume<br>Low volume<br>Medium volume   | V0<br>V1        | Display response codes in digit<br>form<br>Display response codes in<br>words |  |  |  |
| L3                   | High volume                                                             | W0              | Disable V.42 response codes,                                                  |  |  |  |
| M0<br>M1             | Speaker off at all times<br>Speaker on until CD detected                | W1              | display DTE speed<br>Enable V.42 response codes,                              |  |  |  |

#### display DCE speed

- W2 Disable V.42 response codes, display DCE speed
- X0 Enable basic response codes 0-4
- X1 Do not detect dial tone and busy signal
- X2 Include dial tone detection response
- X3 Include busy detection response
- X4 Enable all response codes
- Y0 Do Not send (and ignore) break signal
- Y1 Send break signal for 4 seconds before disconnect
- Z0 Reset modem with SCP0
- Z1 Reset modem with SCP1
- &C0 Turn CD signal to always on &C1 CD on at remote carrier detected
- **&D0** Alone with any of following &Q0, &Q5, &Q6 then, DTR is not functional. Alone with any of following &Q1, &Q4 then DTR drop causes the modem hang up, Auto-answer is not affected. Alone with any of following &Q2, **&Q3** DTR drop causes the modem to hang up, Auto-Answer is inhibited
- **&D1** Alone with any of following &Q0, &Q1, &Q4, &Q5, &Q6 DTR drop is interpreted by the

modem as if the asynchronous escape sequence had been entered. the modem return to asynchronous command state without disconnecting. Alone with any of following &Q2, &Q3 DTR drop causes the modem to hang up. Auto-Answer is inhibited.

- &D2 Alone with any of following &Q0 through %Q6 then, DTR drop causes the modem to hang up Auto-Answer is inhang.
- **&D3** Alone with any of following &Q0, &Q1, &Q4, &Q5, &Q6 DTR drop causes the modem to perform a softreset as if the z command were received. The & Y setting determines which profile is loaded. Alone with any of following &Q2, &Q3 DTR drop causes the modem to hang up Auto-Answer is inhibited.
- &F0 Restore factory default profile FDP0 (as ECDC modem) &F1 Restore factory default profile
- FDP1 (as non-ECDC modem) &G0 Disable guard tone
- **&G1** Disable guard tone (default for
- us models) &G2 Enable 1800 Hz guard tone
- &Ln Leased line dail line operation
- **&L0** Dial-Up line operation
- &G2 Leased line operation
- &K0 Disable flow control

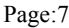

- &K3 RTS/CTS flow control
- &K4 XON/OFF flow control
- &K5 Unidirectional XON/OFF
- **&K6** RTS/CTS, XON/XOFF flow control
- &M0 Set modem for async operation
- &M1 Enter sync mode after async dialing
- **&M2** Sync terminal support. Modem dials a stored number and enters sync mode when DTR off-to-on
- **&M3** Dial manually while DTR off, handshake proceeds when DTR off-to-on
- &P0 M/B ratio 39/61(USA)
- &P1 M/B ratio 33/67(UK, Hong Kong)
- **&P2** M/B ratio 39/61 at 20 pulses
- **&P3** M/B ratio 33/67 at 20 pulses
- **&Q0** See & M0
- &Q1 See & M1
- &Q2 See & M2
- &Q3 See & M3
- **&Q4** Selects Auto Sync operation. When used in conjunction with the Hayes synchronous interface (HCI)capability in the DTE. Provides synchronous communication capability from an asynchronous terminal
- **&Q5** The modem will try to negotiate an error-corrected link
- **&Q6** Select asynchronous operation in normal mode

- **&R0** Modem turns CTS on when detects RTS from the local computer
- **&R1** Ignore RTS. Modem turns CTS on when ready to receive synchronously
- synchronously&S0 Modem forces DSR always on
- **&S1** Set DSR to follow RS-232 spec
- **&T0** Terminates test in progress
- &T1 Initiates local analog loopback, V.34 Loop3, Sets S16 bit0. If aconnect exists when this command is issued, the modem hangsup, The connect xxxx message is displayed upon the start of the test.
- &T5 Disable digital loopback acknowledgment for remote request.
- **&T8** Initiates local analog loopback, V.34 Loop3, with selftest.
- &V Display modem profiles and numbers
- **&W0** Write ACP to SCP0
- &W1 Write ACP to SCP1
- **&X0** Select internal clock
- &X1 Select external clock
- &X2 Select slave clock
- **&Y0** Designate SCP0 as the active SCP
- &Y1 Designate SCP1 as the active SCP
- &Zn=Save up to three numbers to NVRAM. Use DS=n to dial the stored number

# Note: &Q,&M: for Sync mode only **V.42bis and MNP Commands**

- \A0MNP block size 64 characters\A1MNP block size 128
- characters
   MNP block size 192 characters
- \A3 MNP block size 256 characters
- **\Bn** Send n/10 seconds of line break to the modem ( $n = 0 \sim 9$ , default 3)
- \K0 Enter command mode, do not send a break signal to remote (To send a break after use the \B command)
- **\K1** Clear data buffer and send a break
- $\mathbf{K2}$  Same as  $\mathbf{K0}$
- **K3** Immediately send a break
- \K4Same as \K0\K5Send a bread
- \K5 Send a break in sequence with any data received from the port
- **\N0** Set modem to normal mode
- **N1** Set modem to direct mode
- **N2** Set modem to MNP reliable mode
- **N3** Set to MNP/V.42 auto-reliable mode
- N4 V.42 reliable with phase

## detection

- **V0** Connect messages are controlled by the command settings X, W, and S95.
   **V1** Connect message displayed in the single line format described below subject to the command settings V (Verbose) and Q(Quiet). In Non-Verbose mode(V0), single line connect messages are disabled and a single numeric result code is
  - generated for CONNECT DTE.
- %C0 Disable data compression
- %C1 Enable MNP5 data compression negotiation
- %C2 Enable V.42bis data
- compression **%C3** Enable both V.42bis and
- MNP5 data compression (default)
- %E0 Disable auto-retrain
- %E1 Enable auto-retrain
- %E2 Enable fallback/fall forward

## Voice Commands for Rockwell Chip Set \_\_\_\_

## The Voice Command

| Command | Function                                                     |
|---------|--------------------------------------------------------------|
| А       | Answering in Voice/Audio Mode                                |
| D       | Dial command in Voice/Audio Mode                             |
| Н       | Hang up in Voice/Audio Mode                                  |
| Ζ       | Reset from Voice/Audio Mode                                  |
| #BDR=n  | Select baud rate (turn off autobaud) 0 <n<48< td=""></n<48<> |
| #CID=n  | Enable Caller ID detection and select reporting format n=0~2 |
| #CLS=n  | Select data, fax, or Voice/Audio n=0,1,2,8                   |
| #MDL?   | Identify model                                               |
| #MFR?   | Identify manufacturer                                        |
| #REV?   | Identify revision level                                      |
| #TL     | Audio output transmit level                                  |
| #VBQ?   | Query buffer size                                            |
| #VBS=n  | Bits per sample (ADPCM or PCM) n=2,4,8                       |
| #VBT=n  | Beep tone timer $n = 0 \sim 40 (0-4 \text{ seconds})$        |
| #VCI?   | Identify compression method (ADPCM)                          |
| #VLS=n  | Voice line select (ADPCM or PCM) n=@~9                       |
| #VRA    | Ringback goes away timer (originate)                         |
| #VRN    | Ringback never came timer (originate)                        |
| #VRX    | Voice Receive Mode (ADPCM or PCM)                            |
| #VSD    | Enable silence deletion (voice receive, ADPCM)               |
| #VSK=n  | Buffer skid setting n=255                                    |
| #VSP    | Silence detection period (voice receive, ADPCM)              |
| #VSR    | Sampling rate selection (ADPCM or PCM)                       |
| #VSS    | Silence detection tuner (voice receive, ADPCM)               |
| #VTD    | DTMF tone reporting capability                               |
| #VTM    | Enable timing mark placement                                 |
| #VTS    | Generate tone signals                                        |
| #VTX    | Voice transmit mode (ADPCM or PCM)                           |

| Fax Class I C | ommands |
|---------------|---------|
|---------------|---------|

| Command              | Function                        |  |  |  |  |  |
|----------------------|---------------------------------|--|--|--|--|--|
|                      | Service Class ID                |  |  |  |  |  |
| +FCLASS=             | Service Class                   |  |  |  |  |  |
| Fax Class 1 Commands |                                 |  |  |  |  |  |
| +FAE=n               | Data/Fax auto Answer            |  |  |  |  |  |
| +FTS=n               | Stop Transmission and Wait      |  |  |  |  |  |
| +FRS=n               | Receive Silence                 |  |  |  |  |  |
| +FTM=n               | Transmit Data                   |  |  |  |  |  |
| +FRM=n               | Receive Data                    |  |  |  |  |  |
| +FTH=n               | Transmit Data with HDLC Framing |  |  |  |  |  |
| +FRH=n               | Receive Data with HDLC Framing  |  |  |  |  |  |

## Fax Class II Commands\_\_\_\_\_

| Command   | Function                                 |
|-----------|------------------------------------------|
| +FCLASS=n | Service class                            |
| +FAA=n    | Adaptive answer                          |
| +FAXERR   | Fax error value                          |
| +FBOR     | Phase C data bit order                   |
| +FBUF?    | Buffer size (read only)                  |
| +FCFR     | Indicate confirmation to receive         |
| +FCLASS=  | Service class                            |
| +FCON     | Facsimile connection response            |
| +FCIG     | Set the polled station identification    |
| +FCIG:    | Report the polled station idendification |
| +FCR      | Capability to receive                    |
| +FCR=     | Capability to receive                    |
| +FCSI:    | Report the called station ID             |
| +FDCC=    | DCE capabilities parameters              |
| +FDCS:    | Report current session                   |
| +FDCS=    | Current session results                  |
| +FDIS:    | Report remote capabilities               |
| +FDIS=    | Current sessions parameters              |
| +FDR      | Begin or continue phase C receive data   |
| +FDT=     | Data transmission                        |
| +FDTC:    | Report the polled station capabilities   |
| +FET:     | Post page message response               |
| +FET=N    | Transmit page punctuation                |
| +FHNG     | Call termination with status             |
| +FK       | Session termination                      |
| +FLID=    | Local ID string                          |
| +FLPL     | Document for polling                     |
| +FMDL?    | Identify model                           |
| +FMFR?    | Identify manufacturer                    |
| +FPHCTO   | Phase C time out                         |
| +FPOLL    | Indicates polling request                |
| +FPTS:    | Page transfer status                     |
| +FPTS=    | Page                                     |
| +FREV?    | Identify revision                        |
| +FSPL     | Enable polling                           |
| +FTSI:    | Report the transmit station ID           |

# S-Register Summary \_\_\_\_\_

| Register   | Range  | Units      | Default  | Function                                       |
|------------|--------|------------|----------|------------------------------------------------|
| S0         | 0-255  | Rings      | 0        | Rings to Auto-Answer                           |
| S1         | 0-255  | Rings      | 0        | Rings Counter                                  |
| S2         | 0-255  | ASCII      | 43       | Escape character                               |
| S3         | 0-127  | ASCII      | 13       | Carriage return character                      |
| S4         | 0-127  | ASCII      | 10       | Line Feed Character                            |
| S5         | 0-255  | ASCII      | 8        | Backspace character                            |
| S6         | 2-255  | S          | 2        | Wait Time for Dial Tone                        |
| S7         | 1-255  | S          | 50       | Wait Time for Carrier                          |
| S8         | 0-255  | S          | 2        | Pause Time for Dial Delay Modifier             |
| S9         | 1-255  | 0.1s       | 6        | Carrier Detect Response Time                   |
| S10        | 1-255  | 0.1s       | 14       | Carrier Loss Disconnect Time                   |
| S11        | 50-255 | 0.001s     | 95       | DTMF Tone Duration                             |
| S12        | 0-255  | 0.02s      | 50       | Escape Prompt Delay                            |
| S13        | -      | -          | -        | Reserved                                       |
| S14        | -      | -          | 138(8Ah) | General Bit Mapped Options Status              |
| S15        | -      | -          | -        | Reserved                                       |
| S16        | -      | -          | 0        | Test Mode Bit Mapped Options                   |
| <u></u>    |        |            |          | Status(&1)                                     |
| S17        | -      | -          | -        | Reserved                                       |
| S18        | 0.255  | S          | 0        | Test Timer                                     |
| <u>S19</u> | -      | -          | 0        | AutoSync Options                               |
| S20        | 0-255  | -          | 0        | AutoSync HDLC Address or BSC<br>Sync Character |
| S21        | -      | -          | 52(34h)  | V.24/General Bit Mapped Options                |
|            |        |            |          | Status                                         |
| S22        | -      | -          | 117(75h) | Speaker/Results bit Mapped Options<br>Status   |
| S23        | -      | -          | 62(3Dh)  | General Bit Mapped Options Status              |
| S24        | 0-255  | s          | 0        | Sleep Inactivity Timer                         |
| S25        | 0-255  | s or 0.01s | 5        | Delay to DTR Off                               |
| S26        | 0-255  | 0.01s      | 1        | RTS-to-CTS Delay                               |
| S27        | -      | -          | 73(49h)  | General Bit Mapped Options Status              |
| S28        | -      | -          | 0        | General Bit Mapped Options Status              |
| S29        | 0-255  | 10ms       | 70       | Flash Dial Modifier Time                       |
| S30        | 0-255  | 10s        | 0        | Disconnect Inactivity Timer                    |

| Register   | Range                                                                           | Units | Default               | Function                          |  |  |  |  |
|------------|---------------------------------------------------------------------------------|-------|-----------------------|-----------------------------------|--|--|--|--|
| S31        | -                                                                               | -     | 194(C2h)              | General Bit Mapped Options Status |  |  |  |  |
| S32        | 0-255                                                                           | ASCII | 17(11h)               | XON Character                     |  |  |  |  |
| S33        | 0-255                                                                           | ASCII | 19(13h)               | XOFF Character                    |  |  |  |  |
| S34-S35    | -                                                                               | -     | -                     | Reserved                          |  |  |  |  |
| S36        | -                                                                               | -     | 7                     | LAPM Failure Control              |  |  |  |  |
| S37        | -                                                                               | -     | 0                     | Line Connection Speed             |  |  |  |  |
| S38        | 0-255                                                                           | S     | 20                    | Delay Before Forced Hang-up       |  |  |  |  |
| S39        | -                                                                               | -     | 3                     | Flow Control Bit Mapped Options   |  |  |  |  |
|            |                                                                                 |       |                       | Status                            |  |  |  |  |
| S40        | -                                                                               | -     | 104(68h)              | General Bit Mapped Options Status |  |  |  |  |
| S41        | -                                                                               | -     | 195(C3h)              | General Bit Mapped Options Status |  |  |  |  |
| S42-S45    | -                                                                               | -     | -                     | Reserved                          |  |  |  |  |
| S46        | -                                                                               | -     | 138                   | Data Compression Control          |  |  |  |  |
| S48        | -                                                                               | -     | 7                     | V.42 Negotiation Control          |  |  |  |  |
| S82        | -                                                                               | -     | 128(40h)              | LAPM Break Control                |  |  |  |  |
| S86        | 0-255                                                                           | -     | -                     | Call Failure Reason Code          |  |  |  |  |
| S91        | 0-15                                                                            | dBm   | 10(country dependent) | PSTN Transmit Attenuation Level   |  |  |  |  |
| S92        | 0-15                                                                            | dBm   | 10(country dependent) | Fax Transmit Attenuation Level    |  |  |  |  |
| S95        | -                                                                               | -     | 0                     | Result Code Messages Control      |  |  |  |  |
| ♦ Register | • Register value may be stored in one of two user profiles with the &W command. |       |                       |                                   |  |  |  |  |

| <i>a</i>   |                     | n V | and |   |   |   |        |
|------------|---------------------|-----|-----|---|---|---|--------|
| Short Form | Long Form           | 0   | 1   | 2 | 3 | 4 | Notes  |
| 0          | OK                  | х   | х   | х | х | х | Note 2 |
| 1          | Connect             | х   | х   | х | х | х |        |
| 2          | Ring                | х   | x   | х | х | х |        |
| 3          | No Carrier          | х   | х   | х | х | х |        |
| 4          | Error               | х   | x   | х | х | х |        |
| 5          | Connect 1200        | 1   | x   | х | х | х |        |
| 6          | No dial tone        | 3   | 3   | х | х | х |        |
| 7          | Busy                | 3   | 3   | 3 | х | х |        |
| 8          | No Answer           | х   | х   | х | х | х |        |
| 9          | Connect 600         | 1   | х   | х | х | х |        |
| 10         | Connect 2400        | 1   | х   | х | х | х |        |
| 11         | Connect 4800        | 1   | х   | х | х | х |        |
| 12         | Connect 9600        | 1   | х   | х | х | х |        |
| 13         | Connect 7200        | 1   | х   | х | х | х |        |
| 14         | Connect 12000       | 1   | х   | х | х | х |        |
| 15         | Connect 14400       | 1   | х   | х | х | х |        |
| 16         | Connect 19200       | 1   | х   | х | х | х |        |
| 17         | Connect 38400       | 1   | х   | х | х | х |        |
| 18         | Connect 57600       | 1   | х   | х | х | х |        |
| 19         | Connect 115200      | 1   | х   | х | х | х |        |
| 20         | Connect 230400      | х   | х   | х | х | х | Note 2 |
| 22         | Connect 75TX/1200RX | 1   | х   | х | х | х |        |
| 23         | Connect 1200TX/75RX | 1   | х   | х | х | х |        |
| 24         | Delayed             | 4   | 4   | 4 | 4 | х |        |
| 32         | Blacklisted         | 4   | 4   | 4 | 4 | х |        |
| 33         | Fax                 | х   | х   | х | х | х |        |
| 35         | Data                | х   | х   | х | х | х |        |
| 40         | Carrier 300         | х   | х   | х | х | х |        |
| 44         | Carrier 1200/75     | х   | х   | х | х | х |        |
| 45         | Carrier 75/1200     | х   | х   | х | х | х |        |
| 46         | Carrier 1200        | х   | х   | х | х | х |        |
| 47         | Carrier 2400        | х   | х   | х | х | х |        |
| 48         | Carrier 4800        | х   | х   | х | х | х |        |
| 49         | Carrier 7200        | х   | х   | х | х | х |        |
| 50         | Carrier 9600        | х   | x   | x | x | х |        |
| 51         | Carrier 12000       | х   | x   | x | x | х |        |
| 52         | Carrier 14400       | х   | х   | х | х | х |        |

|            |                        | n Value in ATXn Command |   |   |   |   |        |
|------------|------------------------|-------------------------|---|---|---|---|--------|
| Short Form | Long Form              | 0                       | 1 | 2 | 3 | 4 | Notes  |
| 53         | Carrier 16800          | х                       | х | х | х | х |        |
| 54         | Carrier 19200          | х                       | х | х | х | х |        |
| 55         | Carrier 21600          | х                       | х | х | х | х |        |
| 56         | Carrier 24000          | х                       | х | х | х | х |        |
| 57         | Carrier 26400          | х                       | х | х | х | х |        |
| 58         | Carrier 28800          | х                       | х | х | х | х |        |
| 59         | Connect 16800          | 1                       | х | х | х | х |        |
| 61         | Connect 21600          | 1                       | х | х | х | х |        |
| 62         | Connect 24000          | 1                       | х | х | х | х |        |
| 63         | Connect 26400          | 1                       | х | х | х | х |        |
| 64         | Connect 28800          | 1                       | х | х | х | х |        |
| 66         | Compression: Class 5   | х                       | х | х | х | х |        |
| 67         | Compression: V.42bis   | х                       | х | х | х | х |        |
| 69         | Compression: None      | х                       | х | х | х | х |        |
| 70         | Protocol: None         | х                       | х | х | х | х |        |
| 77         | Protocol: LAPM         | х                       | х | х | х | х |        |
| 78         | Carrier 31200          | х                       | х | х | х | х |        |
| 79         | Carrier 33600          | х                       | х | х | х | х |        |
| 80         | Protocol: ALT          | х                       | х | х | х | х |        |
| 81         | Protocol: ALT-Cellular | х                       | х | х | х | х |        |
| 84         | Connect 33600          | 1                       | х | х | х | х |        |
| 91         | Connect 31200          | 1                       | х | х | х | х |        |
| 150        | Carrier 32000          | х                       | х | х | х | х | Note 2 |
| 151        | Carrier 34000          | х                       | х | х | х | х | Note 2 |
| 152        | Carrier 36000          | х                       | х | х | х | х | Note 2 |
| 153        | Carrier 38000          | х                       | х | х | х | х | Note 2 |
| 154        | Carrier 40000          | х                       | х | х | х | х | Note 2 |
| 155        | Carrier 42000          | х                       | х | х | х | х | Note 2 |
| 156        | Carrier 44000          | х                       | х | х | х | х | Note 2 |
| 157        | Carrier 46000          | х                       | х | х | х | х | Note 2 |
| 158        | Carrier 48000          | х                       | х | х | х | х | Note 2 |
| 159        | Carrier 50000          | х                       | х | х | х | х | Note 2 |
| 160        | Carrier 52000          | х                       | х | х | х | х | Note 2 |
| 161        | Carrier 52000          | х                       | х | х | х | х | Note 2 |
| 162        | Carrier 56000          | х                       | х | х | х | х | Note 2 |
| 165        | Connect 32000          | х                       | х | х | х | х | Note 2 |
| 166        | Connect 34000          | х                       | х | х | х | х | Note 2 |
| 167        | Connect 36000          | х                       | х | х | х | х | Note 2 |
| 168        | Connect 38000          | х                       | х | х | х | х | Note 2 |
| 169        | Connect 40000          | х                       | х | х | х | х | Note 2 |
| 170        | Connect 42000          | х                       | х | х | х | х | Note 2 |

|            | Long Form     | n V |   |   |   |   |        |
|------------|---------------|-----|---|---|---|---|--------|
| Short Form |               | 0   | 1 | 2 | 3 | 4 | Notes  |
| 171        | Connect 44000 | х   | х | х | х | х | Note 2 |
| 172        | Connect 46000 | х   | х | х | х | х | Note 2 |
| 173        | Connect 48000 | х   | х | х | х | х | Note 2 |
| 174        | Connect 50000 | х   | х | х | х | х | Note 2 |
| 175        | Connect 52000 | х   | х | х | х | х | Note 2 |
| 176        | Connect 54000 | х   | х | х | х | х | Note 2 |
| 177        | Connect 56000 | х   | х | х | х | х | Note 2 |
| +F4        | +FCERROR      | х   | x | х | х | х |        |

Notes: An "x" in a column indicates that the message (either the long form if verbose, or the value only for short form) will be generated when that particular value of "n" (shown at the top of the column) has been selected by the use of ATXn. If the (verbose or short form) will be output for that X option.

## \_ Installation of Modem Driver in Windows 95/98

(1) Turn on computer. Move mouse to "Start" at left hand side, enter "Setting-s" and select "Control panel".

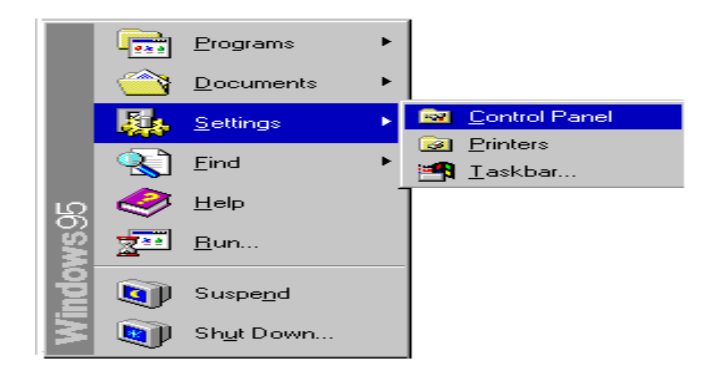

(2) Under "Control Panel" select "Modems". (or Move mouse to "My computer" at right hand side, enter "Control panel and Modems".)

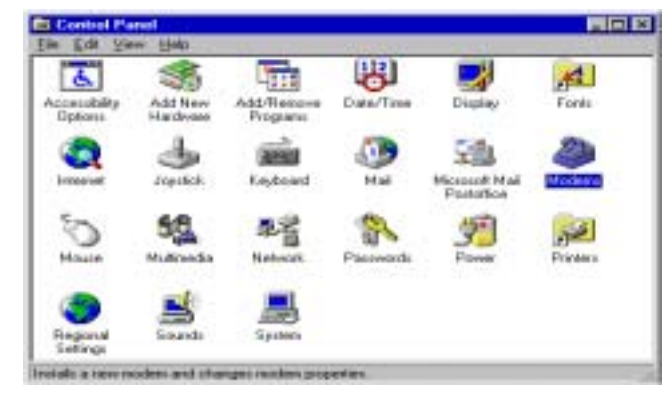

Page: 18

(3) In Install New Modem, please tick "Don't detect my modem; I will select it from a lost", and then go to next step.

| -   | Whethere will every by to obtain type a meeting. Datase-<br>inserterung, you should                  |
|-----|----------------------------------------------------------------------------------------------------|
| S   | The coder is distribution     computer make the foreign on     The any program that may be using the |
| - 2 | Disk Maart when pro- per-mark to continue                                                            |
| 1 7 | P Religier og reden, i ell sørt fran allet                                                           |
| 1   |                                                                                                    |
|     | Feed 5 Cancel                                                                                        |

(4) Because the modem is not listed, you click "Have Disk" for other modem models.

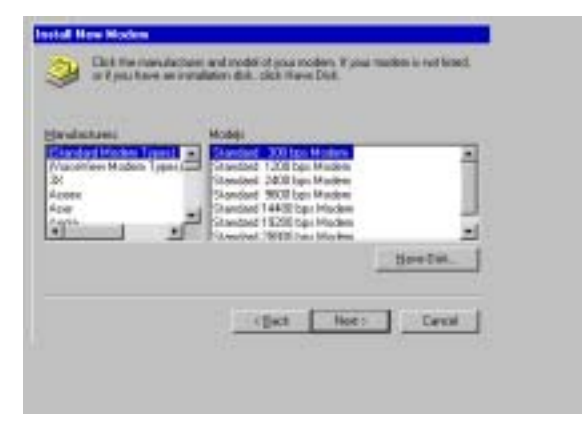

Page: 19

(5) Insert the installation disk into the driver selected, click "Browse", select one of the inf files (Dtxmodem.inf for discovery products; Logmodem.inf for DataSystem products), and then click "OK".

| Install Fr | om Disk                                                                                  | ×             |
|------------|------------------------------------------------------------------------------------------|---------------|
| -          | Inset the manufacture's installation disk into<br>the drive selected, and then click DK. | DK.<br>Cancel |
|            | Copy manufacturer's files from:                                                          | Erowsa        |
|            |                                                                                          |               |
|            |                                                                                          |               |

(6) Click the manufacturer and model of your modem, and then go to next step.

| 3                                              | Click the man<br>or if you have                         | fecturer and<br>en installatio | i model of<br>n dtill, clic | your mod<br>8. Have ( | em II you<br>Juli | noden i | i not liited |
|------------------------------------------------|---------------------------------------------------------|--------------------------------|-----------------------------|-----------------------|-------------------|---------|--------------|
| Modela<br>3314 X<br>3314 X<br>3314 X<br>3314 X | M(I)<br>V ASVD moder<br>V Voice 33600<br>V Voice modern | ps modern                      |                             |                       |                   |         | 2            |
| 5614 IV                                        | Voice Internal<br>gdPlae Morkey                         | nodem                          |                             |                       |                   | Нее     | e Disk.      |
|                                                |                                                         |                                | < <u>B</u>                  | ø [                   | Next.)            |         | Cancel       |

Page: 20

(7) Select the port to use with this modem, for example COM2, and then click "Next".

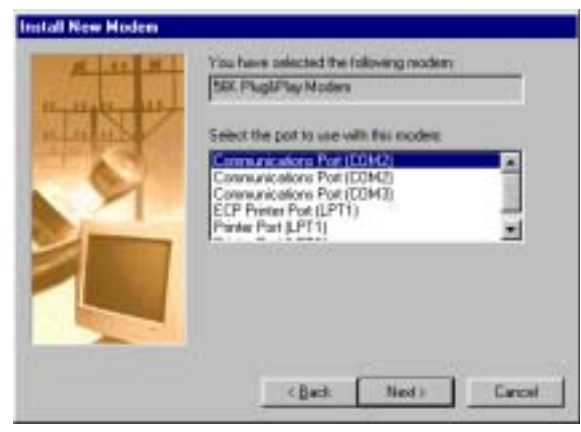

(8) Your modem has been set up successfully. Click "Finish".

| Instal New Nodew | You worked has been all as second as                                                                                                    |
|------------------|----------------------------------------------------------------------------------------------------|
|                  | E ans wart to change frame retirings, clouble-little<br>fee Masters soon or Control Pared, safeted this<br>makes, and cloth Properties. |
| T                |                                                                                                    |
|                  | ()at Fash Loot                                                                                                    |
|                  |                                                                                                    |

Page: 21

(9) Select the modem you have, and then click "OK".

|                                                                                                    | ems Propertie           | 1 <sup>0</sup>                                |                    |
|----------------------------------------------------------------------------------------------------|-------------------------|-----------------------------------------------|--------------------|
| The following moderns are set up on this compute<br>OK Plug&Flag Modern<br>Add. Remove Properties<br>Ing preferences<br>lating from: New Location<br>lock Dialing Properties to modify how your calls are<br>isled<br>                                                                                                    | ieral Diagnos           | tica                                          |                    |
| Bidd.     Rgmove     Properties       Bidd.     Rgmove     Properties       Ing preferences     Independent       Iske Dialing Properties to modify how your calls are isled     Dialing Properties                                                                                                    | ·                       |                                               | n e ar concar      |
| By Plage Modern         Add.       Rgmove       Properties         Ing preferences       Ing preferences         Laling from:       New Location         lock Dialing Properties to modify how your calls are isled       Dialing Properties                                                                                                    | He to                   | lowing moderns are set t                      | up on this compute |
| Add. Remove Properties<br>ing preferences<br>taking from. New Location<br>lick Dialing Properties to modify how your calls are<br>used Dialing Properties                                                                                                    | 56K PlugAPL             | sy Modern                                     |                    |
| Add. Remove Properties Ing preferences Indep from: New Location Ick Dialing Properties to modify how your calls are isled Dialing Properties                                                                                                    |                         |                                               |                    |
| Add. Remove Properties Ing preferences Isling from: New Location Set Dialing Properties to modify how your calls are Sed Dialing Properties                                                                                                    |                         |                                               |                    |
| ing preferences<br>saling from: New Location<br>lick Dialing Properties to modify how your calls are<br>isled<br>Dialing Properties                                                                                                    | Add.                    | Benove                                        | Properties         |
| ing preterences<br>saling from: New Location<br>lick Dialing Properties to modify how your calls are<br>set<br>Dialing Properties                                                                                                    |                         |                                               |                    |
| ialing from: New Location<br>lok Dialing Properties to modify how your calls are<br>isled<br>Dialing Properties                                                                                                    | Dialing preferer        | ces                                           |                    |
| lick Dialing Properties to modify how your calls are<br>isled<br>Dialing Properties                                                                                                    | Dialog tom              | New Location                                  |                    |
| Dialing Properties                                                                                                    | Click Dialing<br>disled | Ptoperties to modify how                      | your calls are     |
| - It is a set of the set of the s |                         | Dialog Properties                             | - C                |
|                                                                                                    | Click Dialing<br>dialed | Ptoperties to modify how<br>Dieling Propertie | your calls are     |
|                                                                                                    |                         |                                               |                    |